# Use this guide to help you book your COVID-19 vaccine appointment through our website and online vaccine scheduler.

If all appointments are currently booked, please continue to check the Vaccination Scheduler as we appointments will be added when additional vaccine shipments arrive. As we receive more doses of the vaccine and progress through the risk phases and prioritized groups outlined by the DoD, vaccination will ultimately be more readily available to beneficiaries. The Army is distributing COVID-19 vaccine as soon as it is received and prioritizing recipients of the vaccine based on the CDC's prioritization framework.

Just like the Flu Vaccine, we always encourage our beneficiaries to get vaccinated at first opportunity, and not wait, as some area hospitals, pharmacies, clinics, and public health departments have already received their next vaccine shipments. We hope to see an increase in vaccine availability in the near future. But for now, we wanted to share the information for those that might choose to seek a local area to receive the vaccine. For the State of Alabama to schedule an appointment visit the online portal at <u>https://alcovidvaccine.gov/</u>. When available, you can get the COVID-19 vaccine from any civilian pharmacy at no charge, even non-network pharmacies but here are some things to keep in mind: Learn more <u>https://tricare.mil/COVIDVaccine</u>

## Access our website to find appointments and book your appointment: <u>https://lyster.tricare.mil/</u>

## Step 1: Look to the Banner

Click the COVID19 Vaccination Appointment Scheduler banner to access the online scheduler.

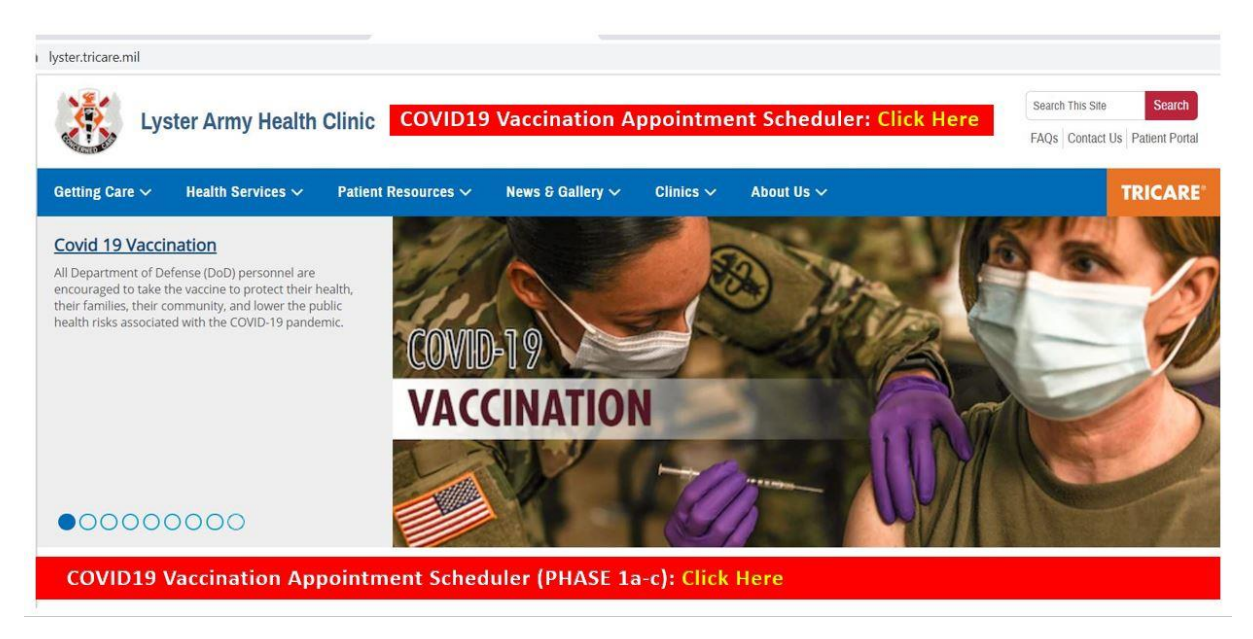

## Step 2: Access the Online Vaccine Scheduler

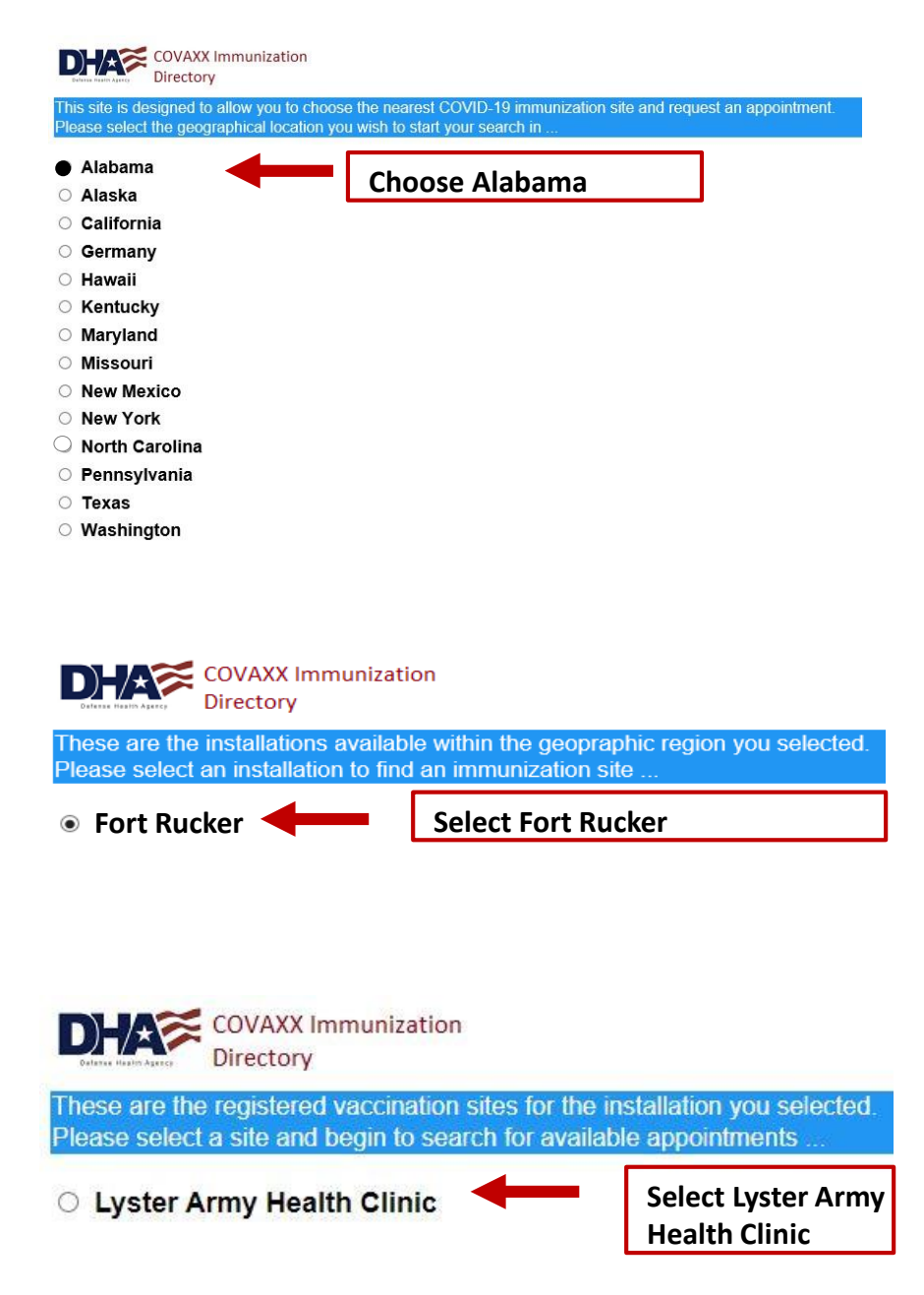

## Step 3: Vaccine Scheduler Landing Page

View general information about your booking location, which Patient Groups are receiving vaccinations and when, how to cancel your appointment, and other helpful information.

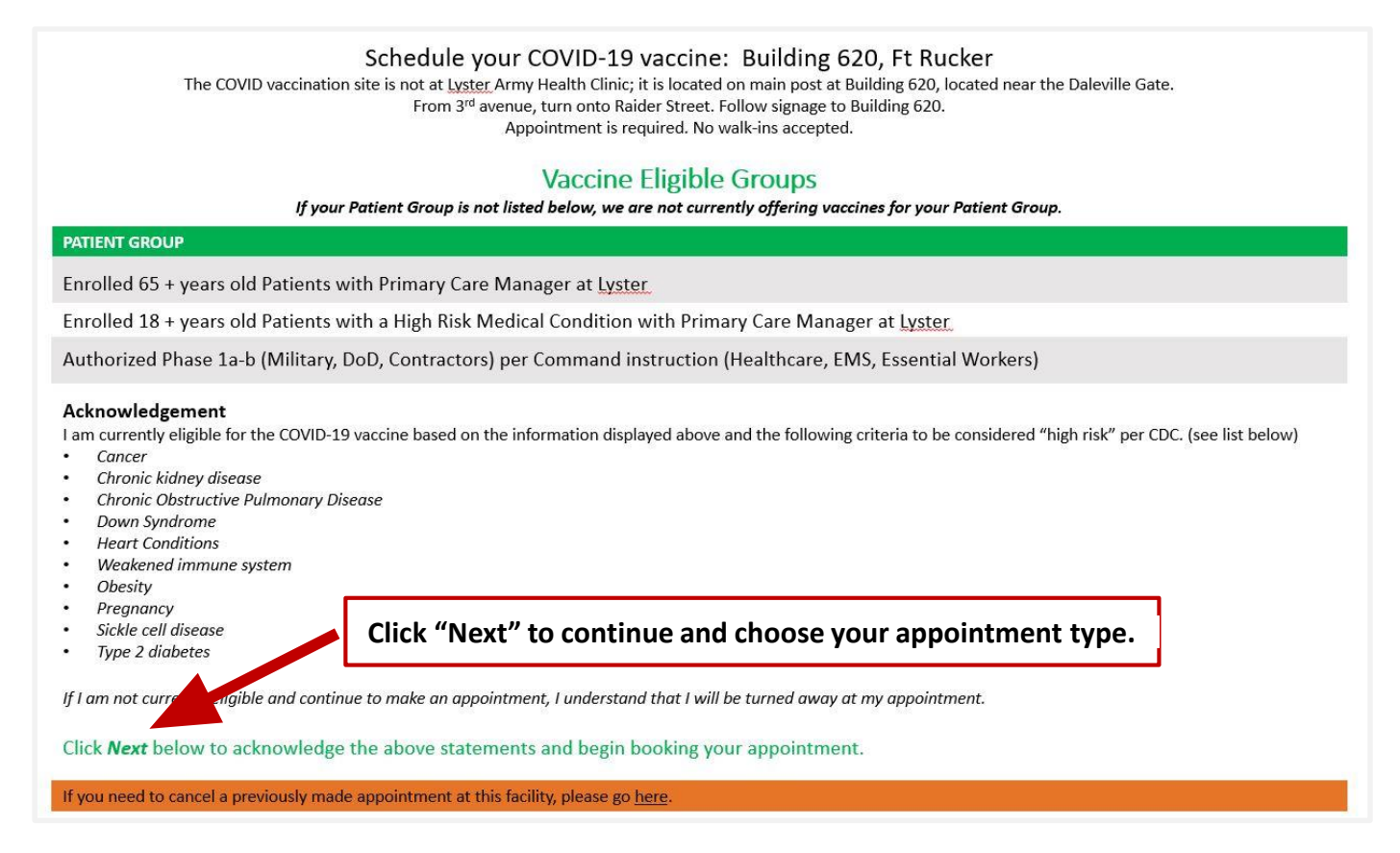

## Step 4: Choose the type of appointment you want to schedule

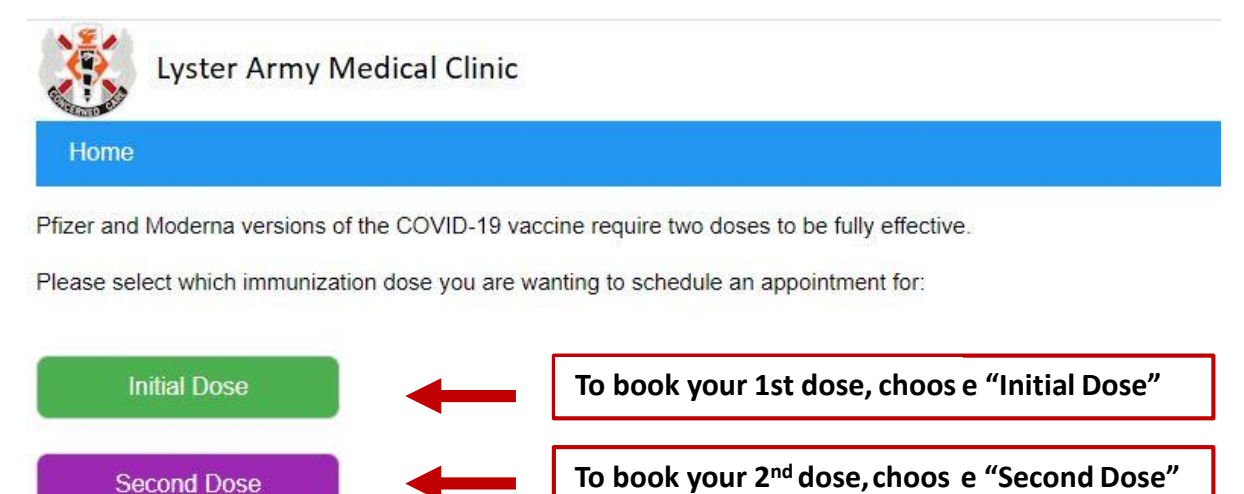

| Jan February 2021 Mar |                                                                                                    |     |     |     |     |     |     |  |  |
|-----------------------|----------------------------------------------------------------------------------------------------|-----|-----|-----|-----|-----|-----|--|--|
| Sun                   |                                                                                                    | Mon | Tue | Wed | Thu | Fri | Sat |  |  |
| 31                    |                                                                                                    | 1   | 2   | 3   | 4   | 5   | 6   |  |  |
| 7                     |                                                                                                    | 8   | 9   | 10  | 11  | 12  | 13  |  |  |
| 14                    |                                                                                                    | 15  | 16  | 17  | 18  | 19  | 20  |  |  |
| 21                    | To choose a date, click on the date number to access<br>available appointment times – NOT just the date box. |     |     |     |     |     |     |  |  |
| 7                     |                                                                                                    | 8   | 9   | 10  | 11  | 12  | 13  |  |  |

If appointments are NOT AVAILABLE for the day you choose, the message below will display to the right of the calendar.

Time slots that are no longer available are disabled.

If appointments ARE AVAILABLE for the day you choose, appointment times will display to the right of the calendar.

Click on the *available appointment time* you want to book.

|                         | 11:00                                      | 11:15               | 11:30 | 11:45                                       |
|-------------------------|--------------------------------------------|---------------------|-------|---------------------------------------------|
| Unavailab<br>are grayed | le appointment time<br>l out and disabled. | 2 <b>S</b><br>12:15 | 12:30 | 12:45                                       |
|                         | 13:00                                      | 13:15               | 13:30 | Available appointments w ill appear darker. |
|                         | 14:00                                      | 14:15               | 14:30 | 14:45                                       |
|                         | 15:00                                      | 15:15               | 15:30 | 15:45                                       |
|                         | 16:00                                      | 16:15               | 16:30 | 16:45                                       |

## **Step 6: Enter Your Information**

| You are requesting a COVID-19 immunization appointment for your first dose                        | on 3/7/2021 @ 10:00. Please fill out this form and press the 'Submit Request' button below to complete y | our request |  |  |  |  |  |
|---------------------------------------------------------------------------------------------------|----------------------------------------------------------------------------------------------------|-------------|--|--|--|--|--|
| Indicates a required field Have you ever received care at this facility before? Yes No First Name |                                                                                                    |             |  |  |  |  |  |
| * Last Name                                                                                       | Enter your information.                                                                                  |             |  |  |  |  |  |
| * DoD ID Number (this is the 10 digit number on your ID card)                                     | Fields with an asterisk* are required.                                                                   |             |  |  |  |  |  |
| <sup>®</sup> Date of Birth (mm/dd/yyyy)                                                           |                                                                                                    |             |  |  |  |  |  |
| Rank or Grade                                                                                     |                                                                                                    |             |  |  |  |  |  |
| Duty Position                                                                                     |                                                                                                    |             |  |  |  |  |  |
| Affiliation                                                                                       |                                                                                                    |             |  |  |  |  |  |
| *Phone # (### ####)                                                                               |                                                                                                    |             |  |  |  |  |  |
| Email Address Provide appoints                                                                    | ent confirmation email!                                                                                  |             |  |  |  |  |  |
| Phone Call Email Primary Care Manager (# known)                                                   |                                                                                                    |             |  |  |  |  |  |
| Submit Request Click "Submit Request" when you are finished.                                      |                                                                                                    |             |  |  |  |  |  |

## **Step 7: Appointment Confirmation**

After you submit your request, you will see an appointment confirmation message with your appointment date and time and a link to add your appointment to Outlook.

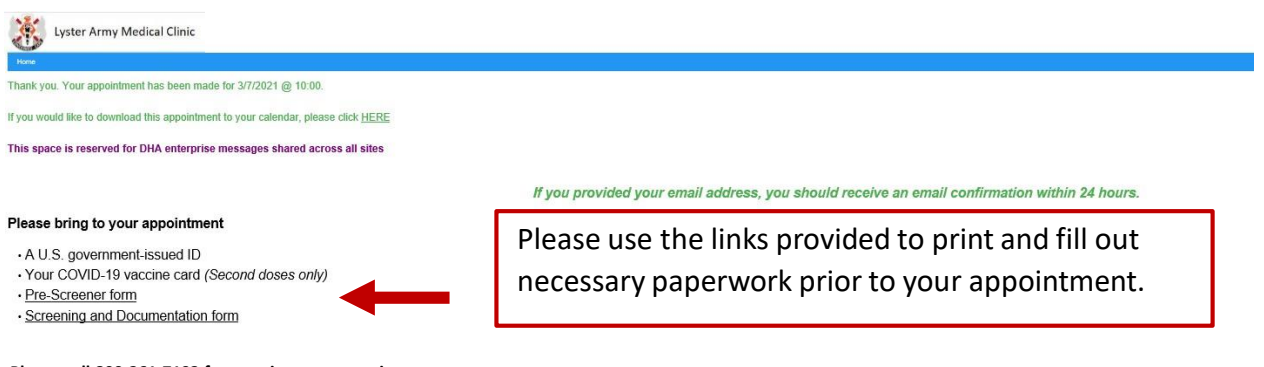

Please call 800-261-7193 for appointment questions or concerns.

To cancel your appointment, please return to the Lyster Army Health Clinic page through the vaccine scheduler and use the link provided in the yellow banner at the bottom of the page.